# Lízingszerződés beküldése segédlet operatív lízing cégek számára

#### Tartalomjegyzék

| Belépés a pályázatkezelő rendszerek felületére | . 1 |
|------------------------------------------------|-----|
| Lízingszerződés feltöltése                     | . 1 |
| A lízingszerződés beküldése                    | . 2 |
| Lízingszerződés hiánypótlása                   | . 2 |

# Belépés a pályázatkezelő rendszerek felületére

A pályázatkezelő rendszerekbe a "Kereskedő és operatív lízing cég regisztrációs rendszer"-en keresztül a "Feladataim" oldalról tudnak belépni az operatív lízing cégek. https://keresopleas.elektromobilitas.ifka.hu/userarea

| Belépés pályázati felületre |                                                                           |  |
|-----------------------------|---------------------------------------------------------------------------|--|
| [                           | •)                                                                        |  |
|                             | Pályázatkezelő rendszer az "E-AUTO-2021/lakossági"<br>pályázati kiíráshoz |  |

A "Feladataim" oldalon megjelenik minden olyan pályázati rendszernek a belépési gombja, amely kiíráshoz az Ön cége jelentkezést nyújtott be és azt elfogadták.

Kattintson a gombra a kívánt pályázati rendszerbe történő belépéshez.

## Lízingszerződés feltöltése

A feltöltendő lízingszerződések listáját a pályázatkezelő rendszerbe belépve a "Feladataim" oldalon a **"Beküldésre váró lízingszerződések"** mappában találja.

| Kereskedői pénzügyi elszámolás             |
|--------------------------------------------|
| Beküldésre váró lízingszerződések (1 elem) |

A mappa megnyitása után válassza ki a megfelelő pályázatot. Az űrlapot az "Űrlap megnyitása" gombbal tudja megjeleníteni.

Az űrlapon meg tudja tekinteni a kereskedő nevét, a gépjármű adatait, az adásvételi szerződést, illetve a megítélt támogatás összegét tartalmazó számla záradékolt példányát.

Az űrlap alján kérjük töltse fel a lízingszerződést PDF vagy JPG formátumban.

### A lízingszerződés beküldése

A lízingszerződés kitöltését követően kérjük kattintson az űrlap tetején található "Vissza" hivatkozásra, majd a megjelenő oldal alján kattintson a "Beküldés" gombra.

A sikeresen beküldött űrlapokat a "Feladataim" oldalon a **"Beküldött lízingszerződések"** mappában találja.

#### Lízingszerződés hiánypótlása

Előfordulhat, hogy az értékelő hiánypótlás céljából visszaküldi a lízingszerződést. Erről emailben értesítést küld Önnek a rendszer. Az űrlapot, és az értékelő kérését a pályázatkezelő rendszerbe belépve a "Feladataim" oldalról a "Hiánypótlásra visszaküldött lízingszerződések" mappából éri el. Az űrlap javítása után kattintson az űrlap tetején található "Vissza" hivatkozásra, majd a megjelenő oldal alján válassza a "Hiánypótlás beküldése" gombot.